# TD802 调试说明

一、TD802 配置

1. TD802 接线

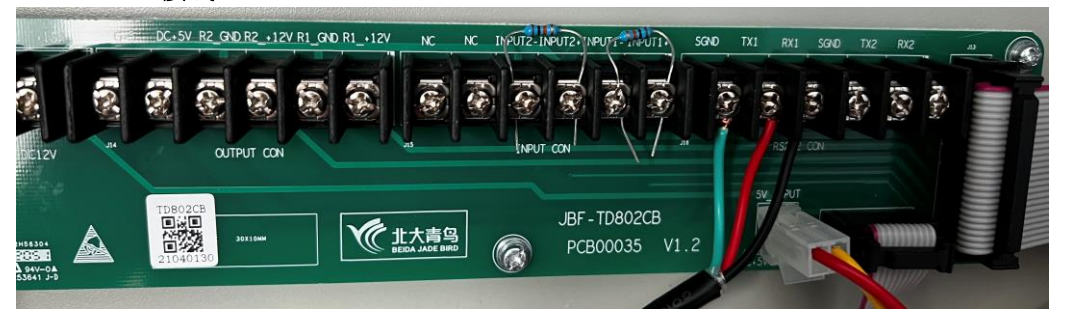

INPUT1-和 INPUT1+之间接 10K 电阻, INPUT2-和 INPUT2+之间接 10K 电阻; (随 设备带电阻,在说明书内)

串口1的端子分别为 SGND、TX1、RX1,是使用串口线连接报警主机的串口;

注意: 串口线 RS232 串口线长度不大于 15 米; 超长时可应用 232 转 485 接口, RS485 串口线不大于 1000 米。

| 接线端子               | 端子及接线说明                                                        |  |  |  |  |  |
|--------------------|----------------------------------------------------------------|--|--|--|--|--|
| +12V, G-12         | 驱动电源输出,给内部配接模块供电,正负极性,不能接反(暂时不用)                               |  |  |  |  |  |
| DC+5V, G-5         | 驱动电源输出,给内部配接模块供电,正负极性,不能接反(暂时不用)                               |  |  |  |  |  |
| R1+_12V, R1_GND    | 有源输出1,主要使用于驱动继电器(规格:DC12V,内阻为200−2KΩ)                          |  |  |  |  |  |
| R2+_12V, R2_GND    | 有源输出2,主要使用于驱动继电器(规格:DC12V,内阻为200−2KΩ)                          |  |  |  |  |  |
| NC                 | 闲置接线端子                                                         |  |  |  |  |  |
| INPUT1+, I INPUT1- | 输入端子1,外接无源输入信号,需配接10K,1/4W 5%终端电阻                              |  |  |  |  |  |
| INPUT2+, I INPUT2- | 输入端子2,外接无源输入信号,需配接10K,1/4W 5%终端电阻                              |  |  |  |  |  |
| TX1, RX1, SGND     | 配接火灾报警控制器RS232串口,TX1对应RS232发送, RX1对应RS232接收,<br>SGND对应RS232信号地 |  |  |  |  |  |
| TX2, RX2, SGND     | 系统调试用串口(暂时不用)                                                  |  |  |  |  |  |

#### 2. 系统配置

(1) 系统测试打开:

进入"系统"界面,选择"系统测试",进入"系统测试"界面,选择"开",选择 "确定"按钮进行保存。打开系统测试后,输出没有继电器负载,会报"输出故 障",调试完成后关闭系统测试输出故障即可恢复。

| 查<br>词<br>置<br>系<br>统 | < | 1.<br>2.<br>3. | 系统测试<br>恢复出厂设置<br>系统升级 |   |
|-----------------------|---|----------------|------------------------|---|
| 2                     |   | 4.<br>5.       | 火音确认时间<br>设置模块DD值      | 6 |

(2) 从《JBF-TD802 传输设备安装配接信息表 V5.4》中找到对应的报警控制器品牌和对应型号,查看现场 TD802 版本是否满足安装条件。如果不满足,需要使用 Jlink 或用网口升级到规定版本。

(3) 设置当前协议:

进入"设置"界面,选择"设置当前协议",默认为十进制 0047 (北大青鸟 JBF-11SF 系列),0048 (北大青鸟 JBF-11S 系列),其余各厂家的各型号主机的协议值,可查询 《JBF-TD802 传输设备安装配接信息表 V5.4》。

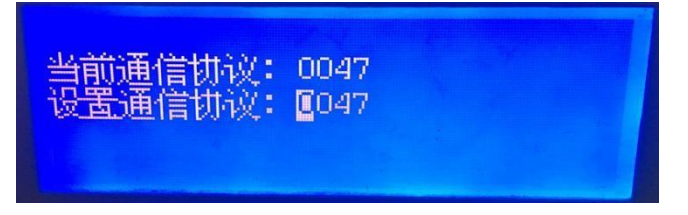

(4) 设置本机网络:

进入"设置"界面,选择"设置本机网络",输入相应的 IP 地址、子页掩码、默认 网关、DSN 和 MAC 地址。

IP 地址、子页掩码、默认网关为现场提供的地址, DSN 可以不填, MAC 地址为本局 域网内唯一的编码,选择"确定" 按钮进行保存。

| 本机IP: | 192  | 168 | 020  | 014   |
|-------|------|-----|------|-------|
| 子网掩码: | 255  | 255 | 255  | 000   |
| 默认网关: | 192  | 168 | 020  | 001   |
| DNS:  | 000  | 000 |      | 000   |
| MAC:  | FO I |     | L D7 | 00 11 |

(5) 设置中心网络:

进入"设置"界面,选择"设置中心网络",填写监控中心的 IP 地址和端口号。设置完成后选择"确定"保存。进入"设置"界面,选择"设置中心网络",填写监控中心的 IP 地址和端口号。青鸟云中心IP: 060.205.247.107 端口号: 41235 。第三方云平台中心ip和端口号需要第三方来提供。设置完成后选择"确定"保存。

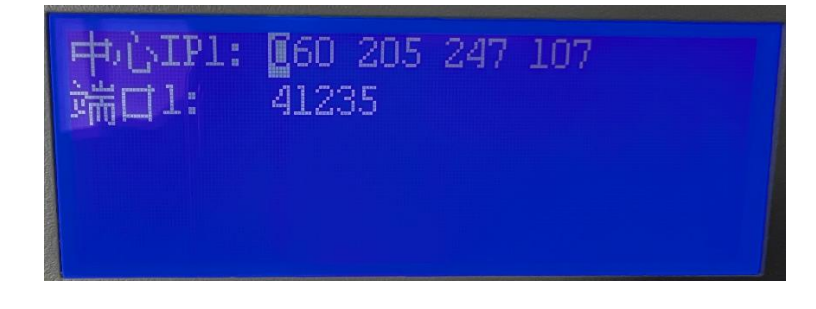

(6) 注意: ①如果 TD802 需要新接入第三方的监控中心,需要和监控中心确认网络通信协议是否是国标 GB26875。

② TD802 的网络通信协议默认 129,如果 TD802 是安装在江苏地区,需要设置网络通信协议(130)。

### 二、调试软件配置

 打开传输设备配置工具,关闭调试电脑WIFI功能,用网线将电脑与设备直连。打开软件,点击 搜索模块,把笔记本电脑wifi功能关闭,

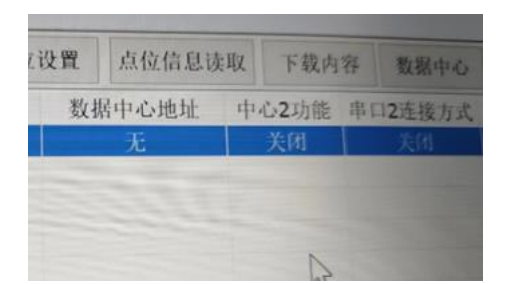

- 2. 选中行, 点数据中心设置
- 3. 中心2选:关闭,数据中选:无

| 家模块 热空时日                              | 6 下载数据         | 通訊投費  | 种物理  | 1.45.62.11 | MACIBIC  | 规则设定         | 假泡和D企業 | 0.028 | 0.02000.000     | 下最內容               |  |
|---------------------------------------|----------------|-------|------|------------|----------|--------------|--------|-------|-----------------|--------------------|--|
| EATR MACRY INS.ς<br>FR POOPID. T∉απιΡ | 很大<br>批IP 数据中心 | 12 M  | 2.54 |            |          | . 64 m. m. m | ×      | 中心地名  | 中心1000<br>35089 | +-0.25P<br>0.0.0.0 |  |
|                                       | ф              | 6/235 | ۰.   | ાલ ૯       | つ开启      | 〇条用          |        |       |                 |                    |  |
|                                       | 20             | 展中    | • #  |            | )<br>中心1 | 04-62        |        |       |                 |                    |  |
|                                       |                | 串口2连接 | 方式   |            |          | 新潮           |        |       |                 |                    |  |
|                                       |                |       |      | TR         | 2        | 相加豪配教        | 2      |       |                 |                    |  |
|                                       |                |       |      |            | .7.3%    | _            |        |       |                 |                    |  |
|                                       |                |       |      |            |          |              |        |       |                 |                    |  |

4. 软件配置完成, 拔出网线。

# 三、报警主机配置

1. 用串口线将报警主机与 TD802 连接起来。

2. 青鸟11SF 主机的"系统配置"中,要配置"传输设备"为 1。

### 四、完成调试

- 1. 将网口出来的网线连接到 TD802 上,完成调试。
- 2. 需要在云平台录入报警控制器,控制器号需与实际控制器号一致。